## ้คู่มือการใช้งานระบบแจ้งข้อมูลข่าวสารภายในองค์กร (Intranet)

- เข้าสู่ระบบจาก <u>http://intranet.dwr.go.th/</u>
- ๒. จะปรากฎหน้าจอให้ใส่ ชื่อผู้ใช้งาน และรหัสผ่าน

|            | ระบบสำหรับสมาชิกเท่านั้น คู่มือการใช้งาน<br>กรุณาล็อกอิน |  |
|------------|----------------------------------------------------------|--|
| ชื่อผู้ใช้ |                                                          |  |
| รหัสผ่าน   |                                                          |  |

๓. การเข้าใช้งาน

ชื่อผู้ใช้งาน : ใช้ชื่อผู้ใช้งานเดียวกับชื่อผู้ใช้งานที่เข้าระบบอินเตอร์เน็ตกรมทรัพยากรน้ำ เช่น somchai.s รหัสผ่าน : 123456

จะปรากฎหน้าหลัก ประกอบด้วยเมนู

๓.๑ คำสั่งกระทรวงทรัพยากรธรรมชาติและสิ่งแวดล้อมรวบรวมคำสั่งของกระทรวงทรัพยากรธรรมชาติ และสิ่งแวดล้อม

๓.๒ คำสั่งกรมทรัพยากรน้ำรวบรวมคำสั่งของกรมทรัพยากรน้ำ

๓.๓ หนังสือเวียน หนังสือเวียนเพื่อทราบภายในกรมทรัพยากรน้ำ

๓.๔ ติดตามงาน/ข้อสั่งการ รวบรวมข้อสั่งการจากผู้บริหาร หรือข้อสังเกตจากผู้ตรวจราชการ

๓.๕ หลักสูตรฝึกอบรม รวบรวมหนังสือเวียนเกี่ยวกับรับสมัครฝึกอบรม

๓.๖ Download เอกสารเผยแพร่ให้เจ้าหน้าที่กรมทรัพยากรน้ำ Download

๓.๗ Banner เชื่อมโยงระบบ

| าน้าหลัก                                              |                       | ۰.           | DPIS<br>Unsucurnaumentermeter<br>Departmentel Record Information System |
|-------------------------------------------------------|-----------------------|--------------|-------------------------------------------------------------------------|
| ร้างกับราชอาสตร 1<br>หารีพยากรอาสตร 14 คงครั้งแรดต้อม | ต่ำสั่งกระหรัพยากรน้ำ | หนังสือเรียน | สวัสดี Super User,<br>เอลกจากระบบ                                       |
| ติคตามงาน/ย้อสั่งการ                                  | หลักดูตรชิกอบรม       | DOWNLOAD     |                                                                         |

- -ത-
- ๔. เมื่อกดเข้าใช้งานในแต่ละเมนูจะปรากฎหัวข้อเอกสารต่างๆให้เลือกอ่านได้ ดังนี้
   ๔.๑ คำสั่งกระทรวงทรัพยากรธรรมชาติและสิ่งแวดล้อม

| คำสั่งกระทรวงทรัพยากรธรรมชาติและสิ่งแวด <b>ด้อม</b>                                  | 0                         | น้ำหลัก                                                                                    |
|--------------------------------------------------------------------------------------|---------------------------|--------------------------------------------------------------------------------------------|
| Ordering Ordering Ascending                                                          | ्<br>म<br>अ<br>अ<br>अ     | เส้งกระพรวง ทส<br>เส้งกรมทรพยากรน้ำ<br>นังสือเวียน<br>ดตามงาน/ข้อสั่งการ<br>ถักสูตรฝึกอบรม |
|                                                                                      | Powered by Phoca Download | กระเทศ                                                                                     |
| คุณอยู่ที่: หน้าแรก 🔖 คำสั่งกระทรวง ทส 👂 คำสั่งกระทรวงทรัพยากรธรรมชาติและสิ่งแวดล้อม |                           | ownload<br>อกสารเผยแพร่                                                                    |
|                                                                                      | ļ                         | DPPIS<br>Britaccum der magnetic<br>gescheckt Pressent Information System                   |
|                                                                                      | a                         | วัสดี Super User,<br>ออกจากระบบ                                                            |

## ๔.๒ คำสั่งกรมทรัพยากรน้ำ

| ำสั่งกรมทรัพยากรน้ำ                       | 0                         | หน้าหลัก                                                                                        |
|-------------------------------------------|---------------------------|-------------------------------------------------------------------------------------------------|
| Ordering Ordering Ascending               | Display Num 20 V          | คำสังกระบรรง หส<br>คำสังกรมหรัพยากรน้ำ<br>หนังสอเวียน<br>ดิดคามงาน/ข้อสังการ<br>หลักสูตรฝึกอบรม |
|                                           | Powered by Phoca Download | ในประเทศ<br>ต่างประเทศ<br>Download                                                              |
| ,ณอยู่ที่: หน้าแรก 🕨 คำสั่งกรมทรัพยากรน้ำ |                           | เอกสารเผยแพร้<br>เอกสารการประชุม                                                                |
|                                           |                           | DPIS<br>Benasumeurmäierearreatrea<br>Department Honoris Honoristan Sylan                        |
|                                           |                           | สวัสดี Super User,<br>ออกจากระบบ                                                                |

-ണ-

๔.๓ หนังสือเวียน

| หนังสือเวียน                                       |                    |                                             | • หน้าหลัก                                                                          | 40. I                                             |
|----------------------------------------------------|--------------------|---------------------------------------------|-------------------------------------------------------------------------------------|---------------------------------------------------|
| Ordering                                           | Ordering Ascending | <ul> <li>Display Num</li> <li>20</li> </ul> | คำสงกระทรวง เ<br>คำสั่งกระทรวงเ<br>หนังสือเวียน<br>ติดตามงาน/ข้อง<br>หลักสูตรฝึกอบร | าส<br>เกรน้ำ<br>ไงการ<br>ม                        |
|                                                    |                    | Powered by Pho                              | Ca Download                                                                         |                                                   |
| คุณอยู่ที่: <mark>หน้าแรก &gt;</mark> หนังสือเวียน |                    |                                             | เอกสารเผยแพร่<br>เอกสารการประชุ                                                     | 1                                                 |
|                                                    |                    |                                             |                                                                                     |                                                   |
|                                                    |                    |                                             | Usingustumeur<br>Departmental Person                                                | PIS<br>mokerneynaedinau<br>nel Information System |
|                                                    |                    |                                             | สวัสดี Super U                                                                      | ser.                                              |

## ๔.๔ ติดตามงาน/ข้อสั่งการ

| ดตามงาน/ข้อสั่งการ                         | 0                                                                                                    |
|--------------------------------------------|----------------------------------------------------------------------------------------------------|
| Ordering Ordering Ascending                | หม่าหลัก<br>คำสังกระทรวราหส<br>คำสังกระทรวราหส<br>คำสังกระทรัพ<br>พมังสือกระบ<br>พิติตามงานข่อสังการ<br>พลักสูตรผิกอนระม |
|                                            | Powered by Phoca Download Download                                                                                       |
| คุณอยู่ที่: หน้าแรก ▶ ดิดตามงาน/ช่อสั่งการ | เอกสารเมอแพร่<br>เอกสารการประชุม                                                                                         |
|                                            | DPIS<br>Versusuumaunnäurnalyiseedinu<br>Depatientii Personal Information System                                          |
|                                            | สวัสดี Super User,<br>ลอกจากระบบ                                                                                         |

๔.๕ หลักสูตรฝึกอบรม

| SEUVILS                                                       | งข้อมูลข่าวสารภายใน | องส์กร    |     |                                                                                                    |
|---------------------------------------------------------------|---------------------|-----------|-----|----------------------------------------------------------------------------------------------------|
| โบประเทศ<br>ในประเทศ<br>ดุณอยู่ที่: หน่าแรก ) หลักสูลรฝึกอบรม | หลักสูตรฝึกอบรม     | สางประเทศ | Q ~ | ານນ້ານລັກ<br>ສຳລັດກາວນາວ ນາສ<br>ສຳລັດເວັດນາ<br>ພັດຂານນານໄດ້ເວັດກາວ<br>ແມ່ນແນນ<br>ມານແນນ<br>ບານນານ<br>ບານນານ<br>ບານນານ<br>ບານນານ<br>ບານນານ<br>ບານນານ<br>ບານນານ<br>ບານນານ<br>ບານນານ<br>ບານນານ<br>ບານນານ<br>ບານນານ<br>ບານນານ<br>ບານນານ<br>ບານນານ<br>ບານນານ |
| © 2018 DWR-intranet                                           |                     |           |     | Back to Top                                                                                                    |

៤.๖ Download

| Download                                                                         | O มน้าหลัก                                                                                                    |
|----------------------------------------------------------------------------------|----------------------------------------------------------------------------------------------------|
| 📄 ข้อมูลเผยแพร่ (1)<br>โอกสารการประชุม (0)<br>Ordering Ordering Ascending 💌 Disp | ผ่าสังกระทรวง หล<br>ผ่าสังกระทรขับบารน้ำ<br>หนึ่งสือเรียน<br>ติดควมงาม/ปอสังการ<br>พลักสูตรฝึกอบรม<br>ไล่ง Num 20 ▼<br>ในประเทศ<br>ผ่าวประเทศ |
| ดุณอยู่ที่: ทบ้านรก ) Download                                                   | Powered by Phoca Download                                                                                                    |
|                                                                                  | Encourse and the second information System                                                                                                    |
|                                                                                  | ສາັສສັ Super User,<br>ລວກຈາກຮະນານ                                                                                                    |

-ଢ-

-ଝ-

## ๔.๗ Banner เชื่อมโยงระบบ

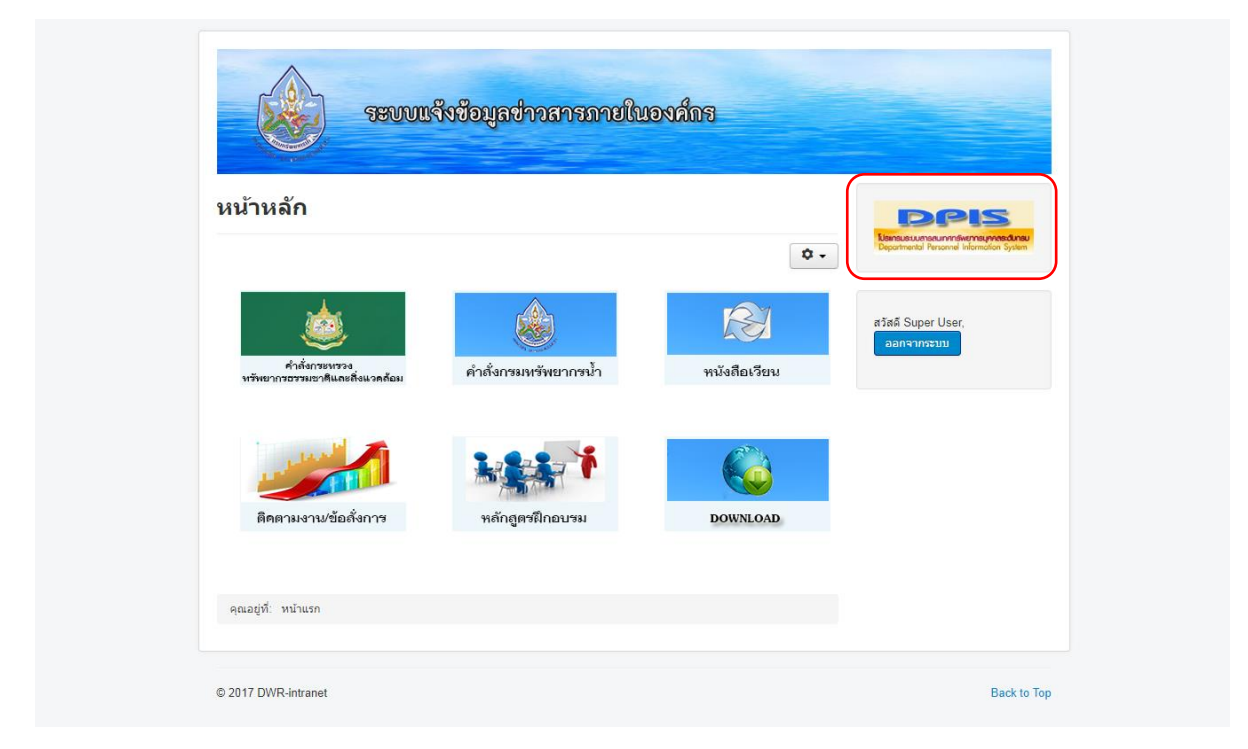

หากมีปัญหาการใช้งาน กรุณาติดต่อ

ส่วนพัฒนาระบบข้อมูลสารสนเทศ ศูนย์สารสนเทศทรัพยากรน้ำ

โทร ๐-๒๒๗๑-๖๐๐ ต่อ ๖๓๐๘